## LOGGING ONTO GRAPHICAL USER INTERFACE FAMIS/ADPICS/ACCOUNTS PAYABLE

## SUMMARY

This procedure gives instructions for logging onto the Finance and Management Information System (FAMIS) and/or the Advanced Purchasing and Inventory Control System (ADPICS) through the Graphical User Interface (GUI).

## PROCEDURE

- 1. The Graphical User Interface provides a "windows like" view for the FAMIS and ADPICS systems. It provides the ability to export financial data from FAMIS and ADPICS to Excel worksheets.
  - a. Log on to Graphical User Interface (GUI):

NOTE: You must have a FAMIS or ADPICS User ID and Password, as you would when using the mainframe access applications. If you do not, please refer to the Procedure "Requesting FAMIS, ADPICS, and/or Accounts Payable Security".

- b. Look for a shortcut icon on your computer. It will be named "FAMIS 5.1 GUI", or just "FAMIS GUI".
- c. Double left-click on the FAMIS GUI icon.
- d. A window that says "CBRT-signonfm.csd" will appear with a screen similar to the mainframe log in screen. Enter the corresponding application code to access FAMIS/ADPICS. NOTE: Application code "F" will default to 5.1 Production region. You may also access other regions to include test and archival regions.
- e. Type in your mainframe User ID and password.
- f. When you have entered your User ID and Password correctly, press the Enter key. The sign-on process takes a few seconds longer than signing on in the mainframe. If you have trouble with the User ID and/or password when logging in, contact ITD Help Desk at 305-596-HELP.

The Navigator Screen will appear. By default, you are now logged onto FAMIS. Click ADPICS button to gain access to ADPICS system.

## CONTACT(S): Department/Division Finance Department/Controller's Division/Systems Section

Internal Services Department/Procurement Management Division